# カレンダーページの表示が変わります

▼対象URL

https://events.nikkei.co.jp/calendar/

# ー週間未満のイベントについて、カレンダーのみの表示から カレンダー+イベントカードの表示になります

イベントカレンダー

| 短期開催のイベント                                                   |                                                             |                                                                |                                                                | 1週間以上のイベント                                                                  |                                                |                                    |  |
|-------------------------------------------------------------|-------------------------------------------------------------|----------------------------------------------------------------|----------------------------------------------------------------|-----------------------------------------------------------------------------|------------------------------------------------|------------------------------------|--|
| 4 10月                                                       |                                                             |                                                                | 2023年11月                                                       | 11月 12月                                                                     |                                                |                                    |  |
|                                                             | <b></b> 火                                                   | 水                                                              | 木                                                              | 金                                                                           | ±                                              | В                                  |  |
| カレン                                                         | 19-                                                         | 1<br>【ハイブリッド開<br>催】サスティナビリ<br>ティ経営とDX推進の…                      | 2<br>【東京開催】日経産<br>業新聞フォーラム<br>「新たなフェーズに …                      | 3                                                                           | 4                                              | 5                                  |  |
|                                                             |                                                             | 三井住友海上プライ<br>マリー生命 Presents<br>セミヨン・ビシュコ …                     |                                                                |                                                                             |                                                |                                    |  |
| 6                                                           | 7                                                           | 8                                                              | 9                                                              | 10                                                                          | 11                                             | 12                                 |  |
| 内部統制の基礎知識<br>と実践の励所 / 日経<br>ビジネススクール …                      | ME-BYOシンポジウ<br>ム2023                                        | 不確実な事業投資の<br>意思決定とモニタリ<br>ングのポイント /日 …                         | 2024年に取るべきES<br>G評価向上への戦略<br>的アプローチ …                          | <ul> <li>企業経営に必要なフ</li> <li>アイナンス・M&amp;Aの</li> <li>基礎知識 /日経ビジ …</li> </ul> | 【名古屋開催】NIK<br>KEI TOKAI FORUM<br>中部地区個人投資家 …   |                                    |  |
|                                                             | 与信管理DAY~高<br>まる倒産リスクと与<br>信管理の重要性~ …                        | THE GLOBAL BOAR<br>DROOM Join more t<br>han 100 leaders in p … | 鈴木円香さんに閉<br>く! 40歳からの"人<br>を巻き込む"リスキリ…                         | THE GLOBAL BOAR<br>DROOM Join more t<br>han 100 leaders in p                |                                                |                                    |  |
|                                                             | 経営に求められる人<br>事労務の理解と視点<br>/日経ビジネススクー…                       | NIKKEI FORUM 25th<br>Global Management<br>Dialogue             | THE GLOBAL BOAR<br>DROOM Join more t<br>han 100 leaders in p … |                                                                             |                                                |                                    |  |
|                                                             | Global Management<br>Dialogue                               | 日経フォーラム 第25<br>回 世界経営者会議                                       |                                                                |                                                                             |                                                |                                    |  |
|                                                             | 日経フォーラム 第25<br>回 世界経営者会議                                    |                                                                |                                                                |                                                                             |                                                |                                    |  |
| 13                                                          | 14                                                          | 15                                                             | 16                                                             | 17                                                                          | 18                                             | 19                                 |  |
| 【ハイブリッド開<br>催】 よりよい自分<br>へ、高めあう 大学ス …                       | 日経オンラインセミ<br>ナー グループガバナ<br>ンス強化に貢献する …                      | 【オンライン開催】<br>人的資本経営のため<br>のハイブリッドワー …                          | ドラッカー経営学か<br>ら紐解く・経営の基<br>本と会社役員の役割 …                          | 【全国オンライン開<br>催】第12回 日経 相<br>続・事業承継フェア2…                                     |                                                | 【公演中止】イスラ<br>エル・フィルハーモ<br>ニー管弦楽団 … |  |
|                                                             | プロジェクトマネジ<br>メントの基本と実践<br>/日経ビジネススク …                       | AI活用による組織イ<br>ノベーションと新た<br>な価値創造の実践 / …                        |                                                                | 企栗経営に求められ<br>る組織デザインと組<br>織変革の知識 /日経 …                                      |                                                |                                    |  |
|                                                             |                                                             |                                                                |                                                                | 【完売】大手町座 第<br>35回 矢野顕子リサイ<br>タル2023 ~ピアノ弾…                                  |                                                |                                    |  |
| 20                                                          | 21                                                          | 22                                                             | 23                                                             | 24                                                                          | 25                                             | 26                                 |  |
| 【ハイブリッド開<br>催】 日経ビジネスイ<br>ノベーションフォー …                       | 人的資本経営と人材<br>戦略の基本 /日経ビ<br>ジネススクール …                        | 【オンライン開催】<br>日経スマートクリッ<br>プセミナー「もう迷 …                          | 【ハイブリッド開<br>値】関西マンション<br>大規模修績シンポジ …                           |                                                                             | WOMAN EXPO 2023<br>Winter 輝く女性のた<br>めの総合イベント … |                                    |  |
| ESG経営の実践とサ<br>ステナブルな企業価<br>値向上/日経ビジネ …                      | 第540回日経ミュー<br>ズサロン フィルハー<br>モニックトリオ・ウ …                     | 【リアル関値】 北九<br>州市企業誘致フォー<br>ラム in 東京 2 0 2 3 …                  |                                                                |                                                                             |                                                |                                    |  |
| International Forum<br>on the Super Aging<br>Challenge 2023 | International Forum<br>on the Super Aging<br>Challenge 2023 | 【オンライン開催】<br>NIKKEIワーケーショ<br>ン会議 in 韓国・忩山 …                    |                                                                |                                                                             |                                                |                                    |  |
| 清家篤氏、秋山弘子<br>氏登壇! 「超高齢社<br>会の課題を解決する …                      | 清家篤氏、秋山弘子<br>氏登壇! 「超高齢社<br>会の課題を解決する …                      | 【ハイブリッド開<br>催】 愛知県休み方改<br>革シンポジウム NIK …                        |                                                                |                                                                             |                                                |                                    |  |
| 【公演中止】イスラ<br>エル・フィルハーモ<br>ニー管弦楽団 …                          |                                                             | 事業提携の交渉・契約とリスタマネジメントのポイント/日 …                                  |                                                                |                                                                             |                                                |                                    |  |
| 27                                                          | 28                                                          | 29                                                             | 30                                                             |                                                                             |                                                |                                    |  |
| 【オンライン開催】<br>企業価値向上に向け<br>た課題と具体的対策 …                       | 製造業におけるDXの<br>湖流2023 Winter ~<br>時代の変化とデジタ …                | 広がる医療機器でのA<br> 活用 ~医師・放射線<br>技師が最も期待する …                       | セキュリティマネジ<br>メント最前線 ~企業<br>に求められるサイバ …                         |                                                                             |                                                |                                    |  |
| 【ハイブリッド開<br>催】 日経 地方創生フ<br>オーラムin福井 ~北 …                    | 日経オンラインセミ<br>ナー 文書電子化と業<br>務変革~法令対応に …                      | 「不動産業界向け経<br>営・業務改革特別セ<br>ミナー」DX推進から…                          | 【参加無料】 ChatG<br>PT極上の活用スキル<br>10選 …                            |                                                                             |                                                |                                    |  |
|                                                             |                                                             | 日経オンラインセミ<br>ナー新SDGs視点で<br>考える戦略的な調 …                          | 【ハイブリッド開<br>値】第19回 文楽の夕<br>ベ …                                 |                                                                             |                                                |                                    |  |
|                                                             |                                                             | 【ハイブリッド開<br>催】NIKKEI宇宙プロ<br>ジェクトフォーラム …                        |                                                                |                                                                             |                                                |                                    |  |

※ 開催期間中、会場の休館日がある場合がございます。また、表示期間内に数日のみ開催されるイベントもございます。リンク先にてご確認ください。

< 10月

2023年11月

短期開催:一週間未満のイベント 長期開催(一週間以上):一週間以上のイベント イベントカレンダー 短期開催 長期開催(一週間以上) < 2023年12月 > Ξ 1 10 6 3/4 ~ 7 3件 ~ 8 12 13 2件 14 15 2件 17 ~ 16 18 19 20 21 22 23 24 × 26 30 25 1件 27 28 29 31 1件 ※開催期間中、会場の休館日がある場合がございます。また、表示期間内に数日のみ開催されるイベントもございます。リンク先にてご確認ください - K 12/1金) 12/2(±) 12/3(日) 12/4(月) 2023/12/4(月) NIKKEIブルーオーシャン・フォーラム < 日経SDGsフェス 日本 橋 2023 WINTER> NIKKEI 日本橋ホール+オンライン開催 オンライン参加可 無料 海洋保全 日経SDGsフェス日本橋 日経SDGsフェス 日本橋 参加無料 12/5(火) 2023/12/5(火) 資産運用会社の未来像プロジェクト < 日経SDGsフェス 日本橋 資産運用会社の 未来像プロジェクト 2023 WINTER> 日本橋三井ホール+オンライン開催 オンライン参加可無料 日経SDGsフェス日本橋 日経SDGsフェス 日本橋 資産運用 参加無料 2023/12/5(火) 森林、木材の利活用で実現する脱炭素社会2023 < 日経SDGsフェ ス 日本橋 2023 WINTER> |本橋三井ホール+オンライン開催 オンライン参加可 無料 観炭素 日経SDGsフェス日本橋 日経SDGsフェス 日本橋 森林 参加無料 12/6(水) 2023/12/6(水) 日経SDGs/ESG会議<日経SDGsフェス 日本橋 2023 WINTER> 室町三井ホール&カンファレンス+オンライン開催 オンライン参加可 無料 日経SDGsフェス日本橋 日経SDGsフェス 日本橋 資産運用 参加無料 2023/12/6(水) 日経社会イノベーションフォーラム < 日経SDGsフェス 日本橋 2023 WINTER> 日本橋三井ホール+オンライン開催 オンライン参加可 無料 観炭素 日経SDGsフェス日本橋 日経SDGsフェス 日本橋 参加無料

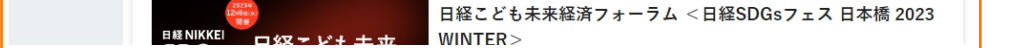

2023/12/6(水)

カレンダーの使い方

- ・カレンダーにはイベントタイトルではなく、その日に開催されるイベントの件数が表示されます
- ・件数ボタンをクリックするとその日のイベントカードエリアにページ内遷移します

12月 >

・祝日が赤字で表示されるようになりました

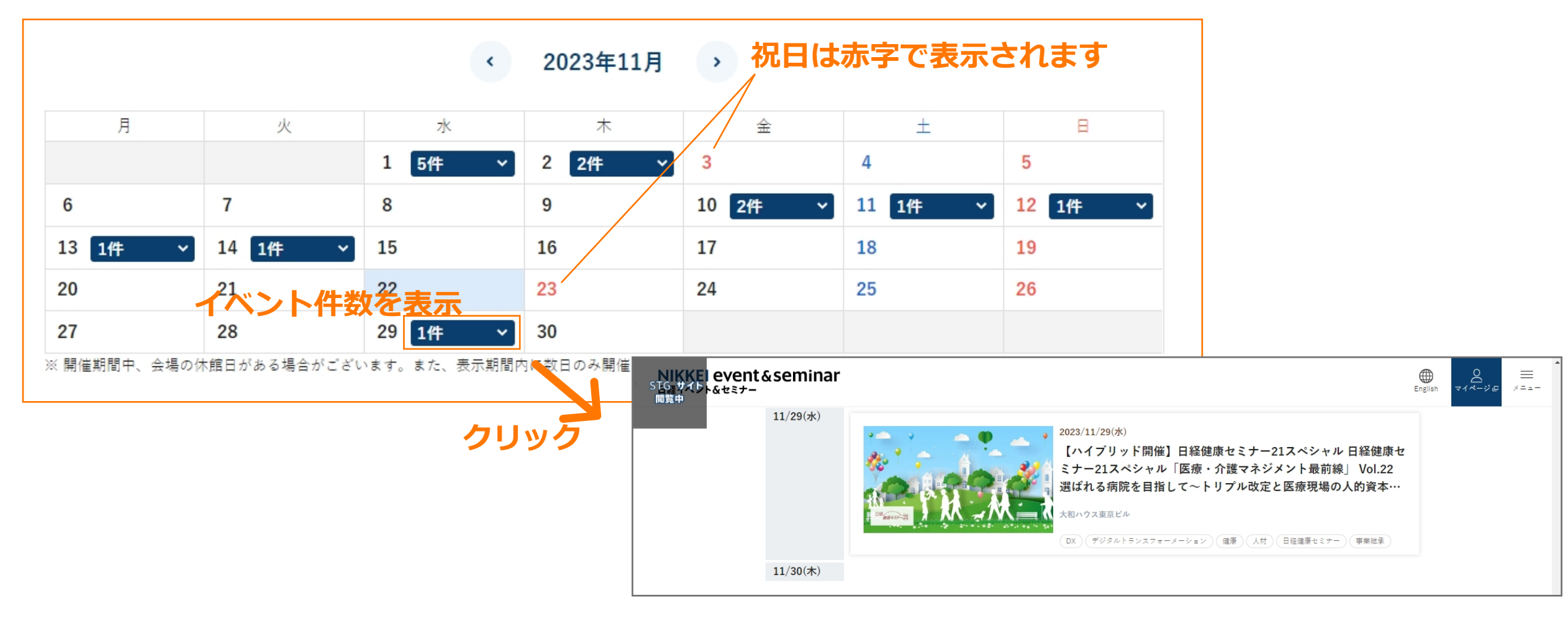

### イベントカードの表示

・カレンダーページでイベントタイトルではなく、サムネイルなどイベント情報が確認できるようになります ・「申込締切」「開催終了」のステータスで表示が変わります

開催 終了

### 申込受付中

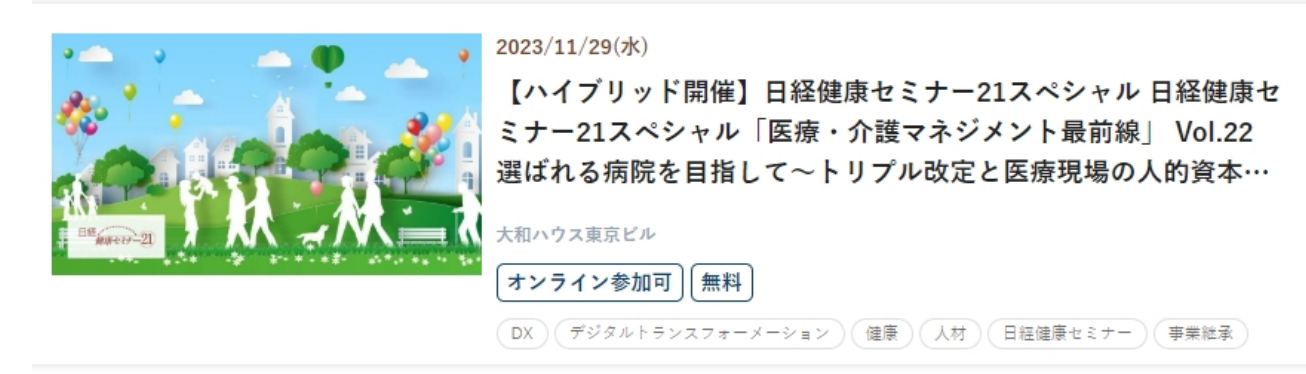

### 申込締切後:カード右上に「申込終了」が表示されます

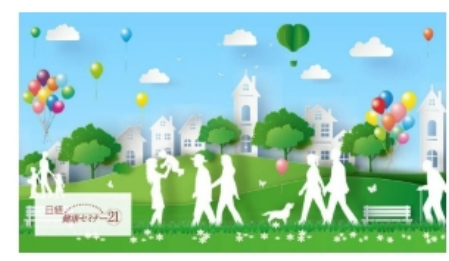

申込 終了 2023/11/22(水) 【ハイブリッド開催】日経健康セミナー21スペシャル 日経健康セ ミナー21スペシャル「医療・介護マネジメント最前線」 Vol.22 選ばれる病院を目指して〜トリプル改定と医療現場の人的資本… 大和ハウス東京ビル オンライン参加可 無料

DX デジタルトランスフォーメーション 健康 人材 日経健康セミナー 事業継承

### 開催終了後:カード右上に「開催終了」が表示されカードがグレーアウトします

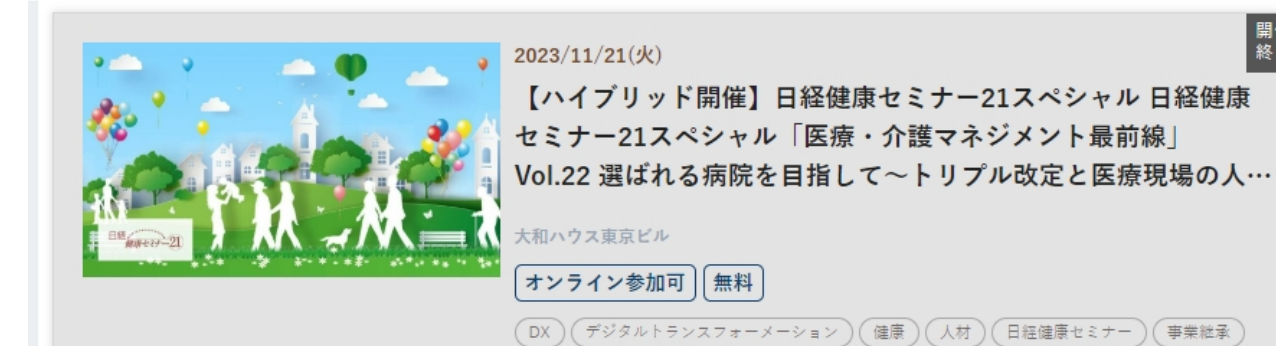

イベントカードの表示(他のページのイベントカードとの比較)

・サムネイルとイベント情報が横並びになる横長の表示です

・無料かどうかが表示されるようになります

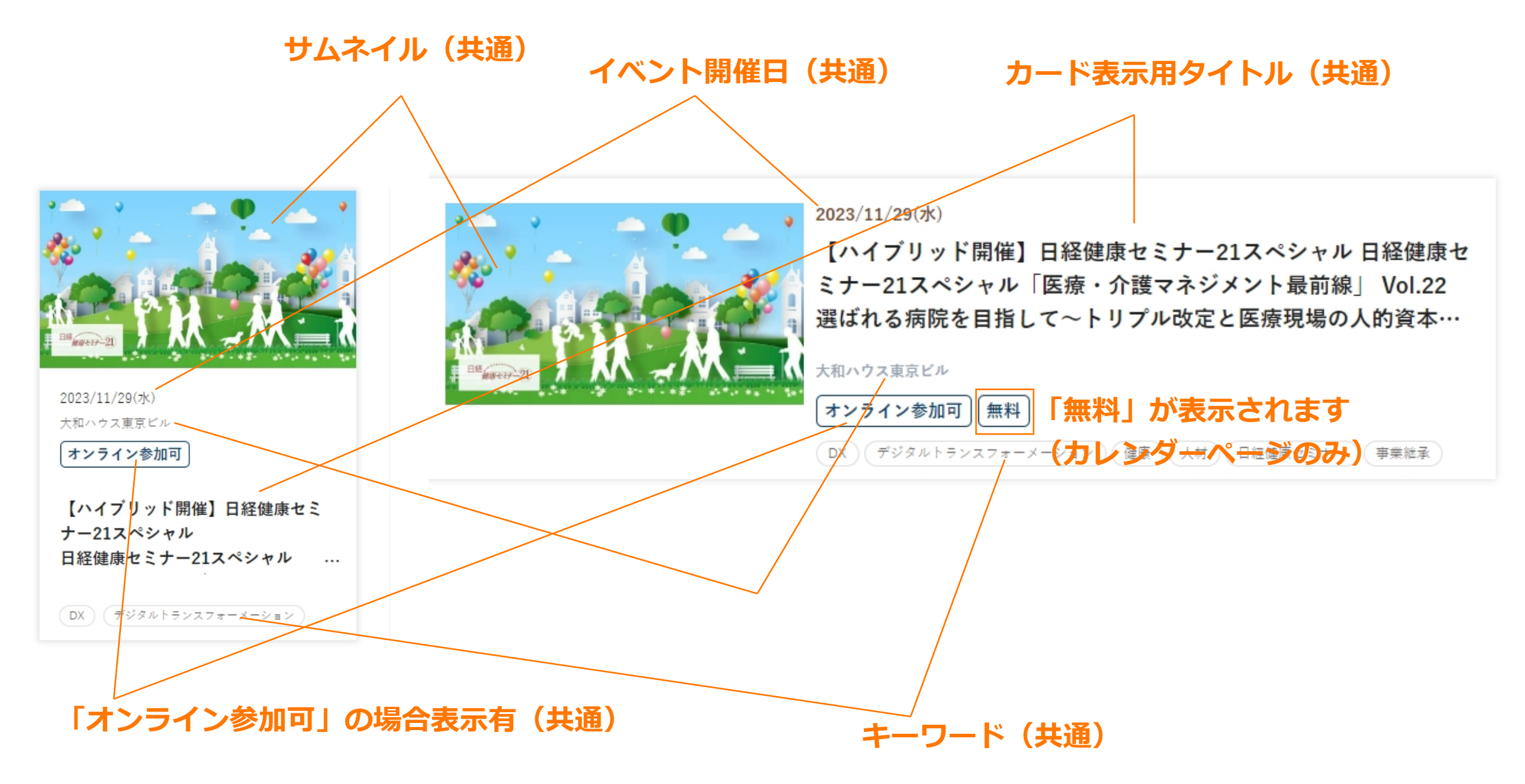

管理画面での設定とカード表示

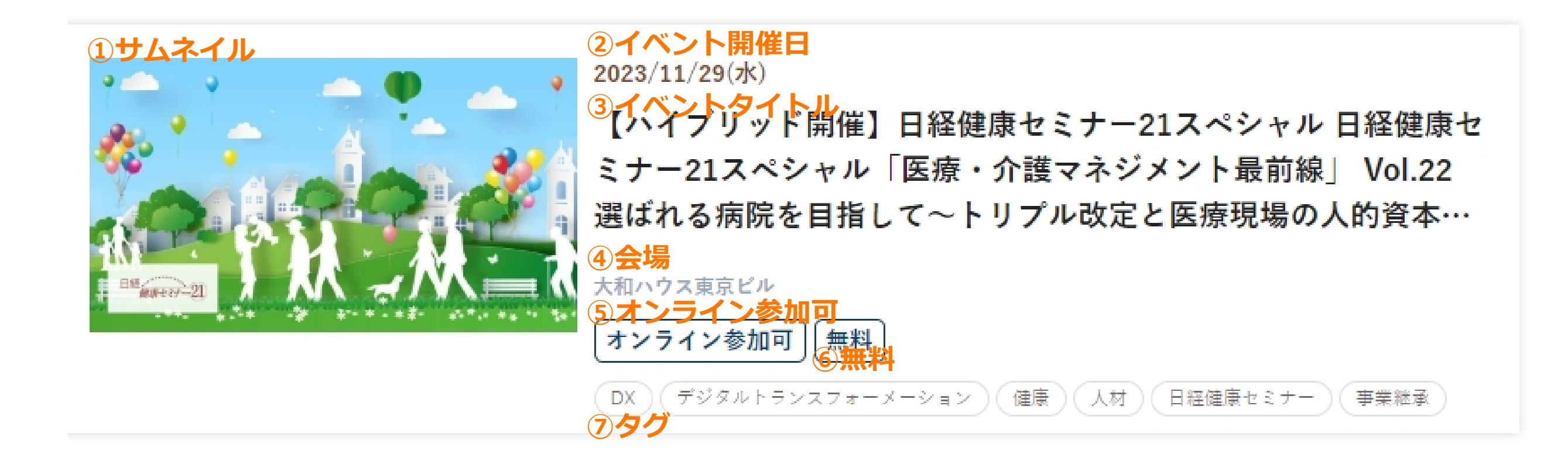

# **①サムネイル** メインビジュアルにて設定ください

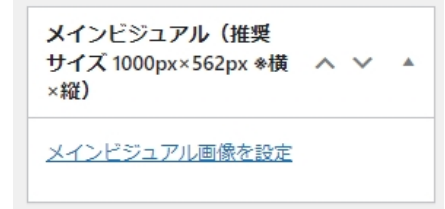

# ②イベント開催日

| トップページで表示する項目(全記事共通) ヘ                                                                   | × * |
|------------------------------------------------------------------------------------------|-----|
| イペント開始日 ●必須                                                                              |     |
| イベント終了日 ●必須                                                                              |     |
| イベント休催日<br>カレンダーでのみ利用されます。2023年8月16日->20230816 2023年10月1日と10月10日->20231001, 20231010     |     |
|                                                                                          |     |
| 申し込み締切日 ●必須<br>美術展やコンサートなど『申し込み締切』の概念がないものも多くあります。その場合は『申し込み締切日』には『イベント終了日』と同じ日付を設定してくだ。 | さい。 |
|                                                                                          |     |

単日開催の場合

イベント開催日とイベント終了日を同じ日付で設定 →2023/11/29(水)のように表示されます

### 複数日開催の場合

- イベント開催日とイベント終了日をそれぞれ設定
- →2023/11/29(水)~2023/11/30(木)
  - のように表示されます

イベント開催日(カスタム)

こちらに入力がある場合、優先して表示されます

#### 申し込み締切時間

申し込み締切時間がある場合はこちらに記入してください。(半角英数字で『hh:mm』の形式で記入してください。「09:00」「18:00」など)

#### イベント開催日(カスタム)

イベント開催日の表示を自由に変更したい場合はこちらに記入してください(こちらの表記が優先されます)なるべく1行におさまるよう工夫してください。※記入例 「2017/10/20(金)~2017/12/10(日) 「2017/11/07(火)・8(水)」 「2017/11/17(金)~19(日)」

# ③イベントタイトル

タイトル(TOP、一覧、詳細ページ表示用・改行可能)

~ V .

#### カード表示用タイトル

TOPページでのみ表示されるタイトルになります。TOPページではタイトルが長いと省略されます。タイトルが長い場合は、TOPページ用に短くアレンジして入力してくだ さい。改行すると表示される文字数が減りますので、改行は1回までとしてください。

# カード表示用タイトルに入力した内容を表示します

#### 新規投稿を追加

タイトルを追加

※入力がない場合、タイトルで設定した内容を 表示します

2023年11月29日(水)等変更可能

管理画面での設定とカード表示

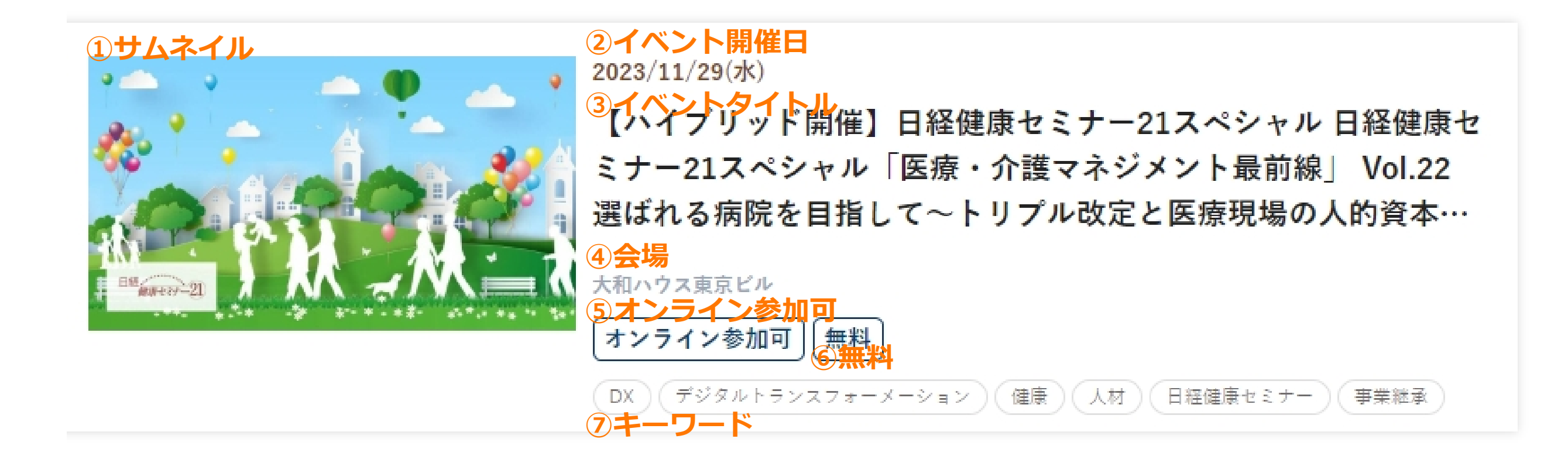

4会場

会場(トップ、一覧ページ表示用) なるべく1行におさまるよう、シンプルにしてください。住所等は各詳細ページに記してください。\*記入例「日経ホール」「日経・大手町セミナールーム1」

会場(トップ、一覧ページ表示用)にて設定してください。 ※入力がない場合、表示は有りません。

### ⑤オンライン参加可

| オンライン        | ~ ~ |  |
|--------------|-----|--|
| オンライン よく使うもの |     |  |
| 🗌 オンラインイベント  |     |  |
| + 新規力テゴリーを追加 |     |  |

オンラインイベントにチェックを入れると「オンライン参加可」の表示が入ります

### ⑥無料

無料イベント ○ チェックを入れると検索時に「無料」を選択した場合に絞り込まれます

### 無料イベントにチェックを入れると「無料」の表示が入ります

### ⑦キーワード

選択したタグを表示します ~ ~ \*

![](_page_3_Picture_15.jpeg)

### 参加無料 名古屋 黨

土日祝開催 地方創生 大阪 展覧会 平日夜開催 投資

日経MJフォーラム Elessesフェス

<u>日経Smart Work</u>

<u>日経ウーマノミクス・プロジェクト</u> 日経ビジネスイノベーションフォーラム

日経ビジネススクール 日経ホール

<u>日経ミューズサロン</u>

日経メッセ プレミアム・カンファレンス・ シリーズ

日経産業新聞フォーラム

日経電子版オンラインセミナ

生産性向上 経営 電子版セミナー

### 飛び日の設定が可能になります

### ・一週間未満のイベントについて飛び日を設定することでイベントカードの表示を制御できます。

例) 11/28,11/30開催のイベントの場合

| トップページで表示する項目(全記事共通)                                                     |      |    | ,  | ~ ~ |    |
|--------------------------------------------------------------------------|------|----|----|-----|----|
| イベント開始日●必須 2023-11-28                                                    |      |    |    |     |    |
| イベント終了日 ●必須<br>2023-11-30 <b>脳</b>                                       | 【新設】 | イベ | ント | 休輔  | 廿日 |
| イベント休催日                                                                  |      |    |    |     |    |
| カレンダーでのみ利用されます。2023年8月16日->20230816 2023年10月1日と10月10日->20231001,20231010 |      |    |    |     |    |
|                                                                          |      |    |    |     |    |

イベント開催日:2023-11-28

イベント終了日:2023-11-30

イベント休載日:20231129

上記のようにイベントカードを表示させたくない日をイベント休載日に登録すると カレンダーページの表示に反映されます。

※年月日の8桁で登録してください

![](_page_4_Picture_9.jpeg)

![](_page_4_Picture_10.jpeg)

# この設定をした場合は、必ず「イベント開催日(カスタム)」で開催日の表示を入力してください。 例)2023年11月28日(火)、30日(木)

#### イベント開催日(カスタム)

イベント開催日の表示を自由に変更したい場合はこちらに記入してください(こちらの表記が優先されます)なるべく1行におさまるよう工夫してください。 ※記入例「2017/10/20(金)~2017/12/10(日)「2017/11/07(火)・8(水)」「2017/11/17(金)~19(日)」

2023年11月28日(火)、30日(木)

# 長期開催イベントの表示

# ー週間以上のイベントは イベントタイトルのみの表示からイベントカードの表示に変わります

イベントカレンダー

| 短期開催のイベント                                                                         |                                  | 1週間以上のイベント                     | イベント: | イベントカレンダー |                        |
|-----------------------------------------------------------------------------------|----------------------------------|--------------------------------|-------|-----------|------------------------|
| 10月                                                                               | 2023年1                           | 1月                             | 12月 〉 | 短期開催      | 短期開催 長期開催(一週間以」        |
| $4/13({\rm k})\sim 12/30(\pm)$                                                    | 【日経アートアカデミア】 楽園への誘い〜写真家          | ₹・三好和義~ 第1回&第2回セット             | >     |           |                        |
| $4/13({}^{-}\!\!\!\!\!\!\!\!\!\!\!\!\!\!\!\!\!\!\!\!\!\!\!\!\!\!\!\!\!\!\!\!\!\!$ | 【日経アートアカデミア】 楽園への誘い〜写真家          | 『・三好和義~ 第1回「"ニライカナイ"へ          | >     |           |                        |
| $6/22(x) \sim 12/31(H)$                                                           | 【日経アートアカデミア】 楽園への誘い〜写真雰          | 『・三好和義~ 第2回「時空を超えて、撮る」         | >     | 南の島(      | 南の島はそれぞれ違う?            |
| $4/1(\pm)\sim 12/31(\Xi)$                                                         | NEONセミナールームで募集中のイベントやウェ          | ビナーはこちらから                      | >     | *         |                        |
| $8/11({\rm tr})\sim 11/5({\rm H})$                                                | 風景論以後                            |                                | >     |           |                        |
| $9/16(\pm)\sim 11/12(\textbf{H})$                                                 | 浄瑠璃寺九体阿弥陀修理完成記念 特別展「京都・          | 南山城の仏像」                        | >     |           |                        |
| $9/16(\pm)\sim 11/26(\textbf{H})$                                                 | インド龍密画                           |                                | >     | 5         |                        |
| $9/21({\bigstar})\sim 12/9({\pm})$                                                | 未未創造リーダー養成塾〜2040年の未来を切り排         | iく先導者の集まる場〜共創知編 /慶應義塾大学SFC研究所× |       |           |                        |
| $9/24(\textbf{H}) \sim 11/5(\textbf{H})$                                          | 【愛知】 人間讃歌一江戸の風俗画-                |                                | >     | 1         |                        |
| $9/30(\pm)\sim 11/26(\Xi)$                                                        | 日本画聖地巡礼 一東山魁夷の京都、奥村土牛の叫          | -11                            | >     |           | ******                 |
| $9/30(\pm)\sim 11/26(\Xi)$                                                        | 陶芸の進行形                           |                                | >     |           |                        |
| $10/2(ar{B}) \sim 11/30(ar{A})$                                                   | 【エントリー受付中 11/30締切】 NIKKEI 脱炭     | ₹アワード 2023                     | >     |           |                        |
| $10/3({\rm K})\sim 1/28({\rm H})$                                                 | パリ ポンビドゥーセンター キュビスム展一美の          | 革命 ピカソ、ブラックからドローネー、シャガールへ      | >     |           |                        |
| $10/5(\bigstar)\sim 12/13(\bigstar)$                                              | <総合コース>秋 【MBA Essentials】 /早稲田   | 大学ビジネススクール×日経ビジネススクール          | >     | WordP     | WordPress Update 6.3.2 |
| $10/6(金) \sim 11/27(月)$                                                           | 【愛知】 生誕120年 安井仲治 YASUI NAKAJI: F | HOTOGRAPHS                     | >     |           |                        |
| $10/7(\pm)\sim 12/3(\Xi)$                                                         | 【京都】京都市美術館開館90周年記念展 竹内栖          | 風 破壊と創生のエネルギー                  | >     | _         |                        |
|                                                                                   |                                  |                                |       |           |                        |

※表示順はイベント開始日順となります